## Waveshare IO Board

#### Programme for Mon 19<sup>th</sup> Feb 2024 1945 Introduction 1950 Waveshare IO board 2010 Storage media 2030 Formatting an NVME drive 2050 Dual boot machine 2100 Build it yourself 2110 Question & answer 2120 Close

## Introduction

Aim is to promote questions & discussion Advantages of the Waveshare IO board; Storage media : SATA vs. NVMe; Preparing a multi-partition NVMe drive. Interfacing to the media (PCI express): Pinebook Pro, CM4 IO, Titanium, ARMX6. Missing items on IO boards How to do fan control & add real time clock.

# Who am I?

I have been interested in computer programming, in BASIC, since 1972 My name is Chris Hall **Chartered Mechanical Engineer** Career in Nuclear Safety, now retired Have used RISC OS to publish several books Maintain a web site Volunteer on a Heritage Railway

## Notes of the talk

I shall be using a printed set of notes for the talk which are available at:

http://www.svrsig.org/RTalk.pdf

Advantages of Waveshare IO board:

Small footprint, uses CM4

On-board socket for fast storage (NVMe M.2);

Can add extra sockets: 2 USB + 1 HDMI

Fan control & real time clock can be added

## Waveshare Mini-A or Mini-B

Difference: on-board RTC + fan controller – but RISC OS cannot 'see' these Uses CM4 - can be clocked to 2000 MHz – so long as cooling is provided Just room to add RTC & fan on header Linux can use on-board RTC and fan

## **Other IO boards**

Pi Foundation

Access to 'RUN' pin (can add 'reset' switch) Can choose storage medium for PCIe slot; Easier to control speed of 12V fan.

GeekPi DeskPi Mini (aka PiRO Qube) Similar to Waveshare Mini-A/Mini-B; !CPUClock can control on-board fan; Nice case

# Waveshare board – with RTC & fan complete

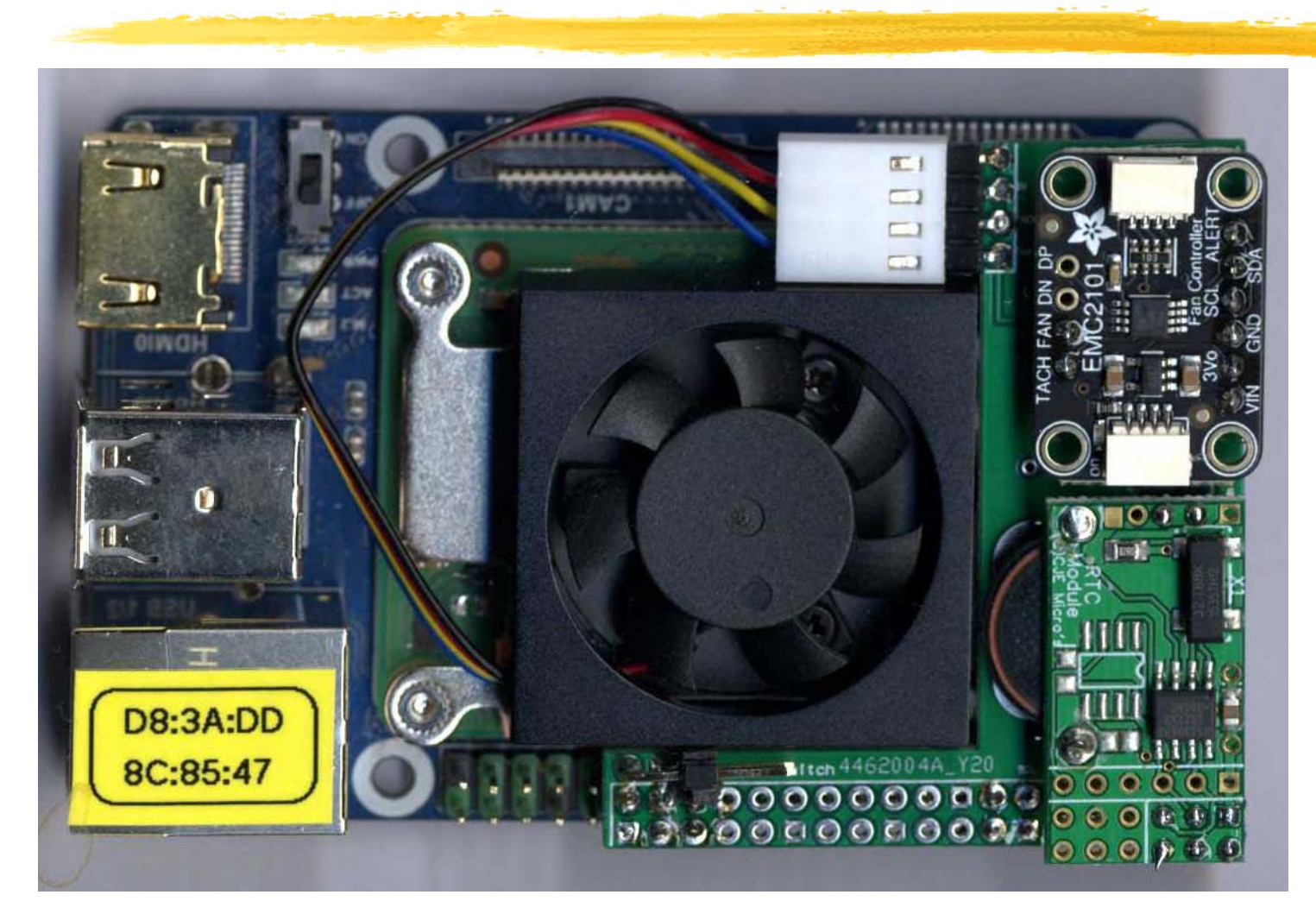

# Waveshare board -(pass around the table)

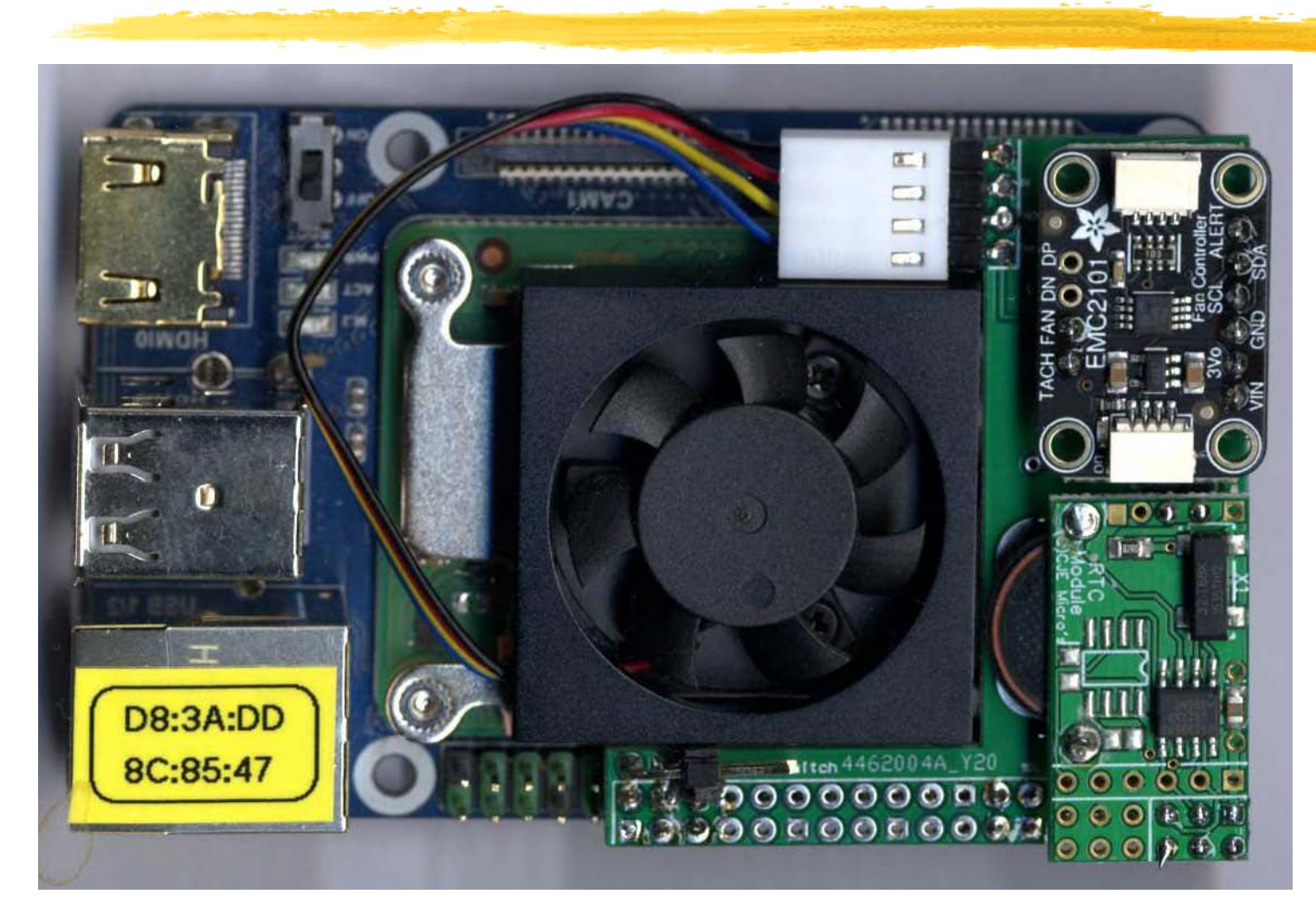

### Limitations: storage media

Storage speed is limited by interface clock SDIO (SDFS, eMMc) 50MHz (50MB/s) PCIe Gen 1 (Titanium) 2Gb/s (200MB/s) PCIe Gen 2x1 (IO board) 4Gb/s (400MB/s) PCIe Gen 2x2 (PBPro) 8GB/s (800MB/s) And by filing system (Filecore/RAMfs) And by medium:

SATA: 540MB/s, NVMe: 7200MB/s

### **Performance since 1994**

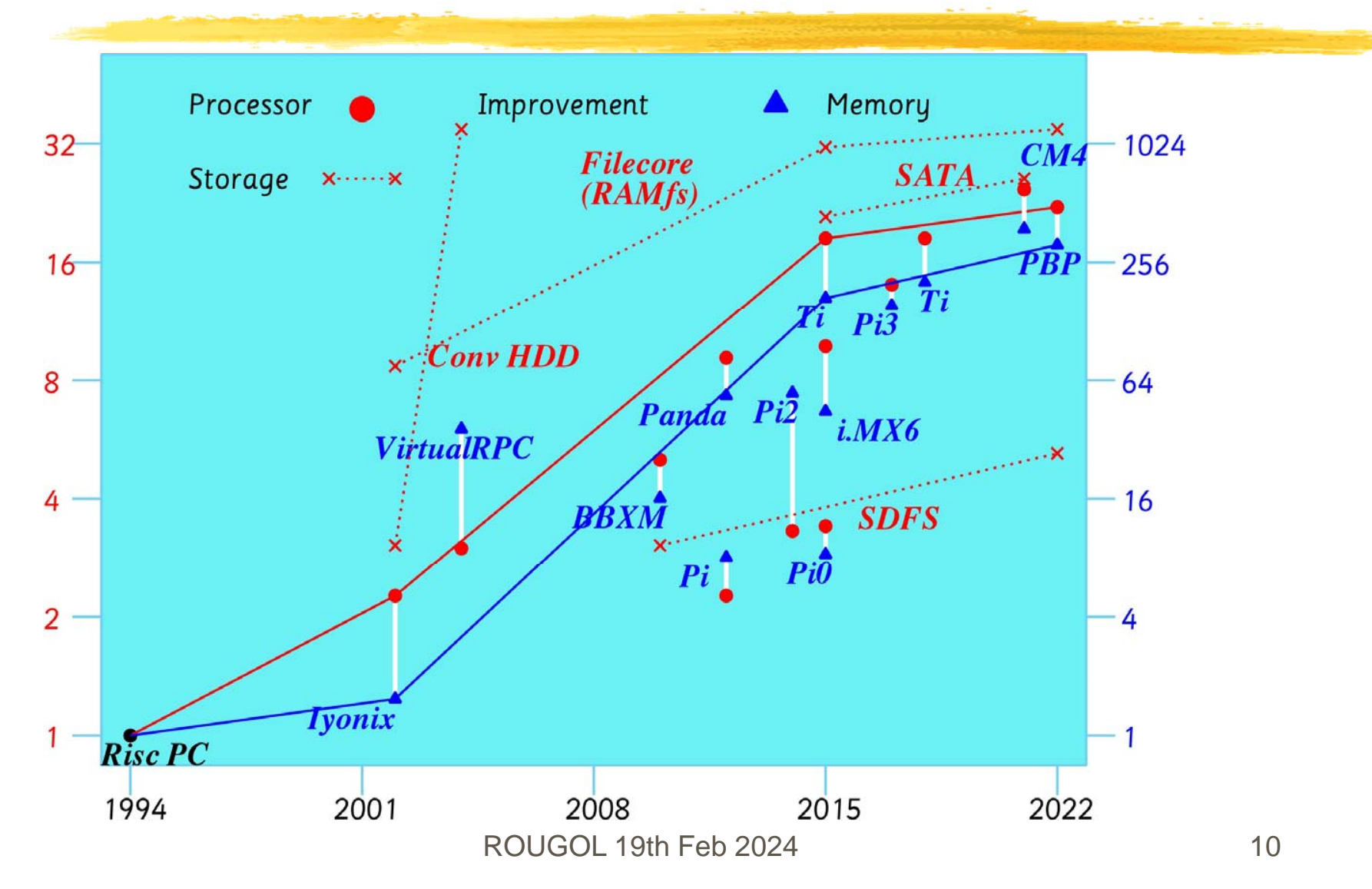

## **Different storage media**

Serial Advanced Technology Attachment SATA: Serial interface – up to 540MB/s Non Volatile Memory Express NVMe: low latency and some parallelism; Interface – up to 3500MB/s

Comparison

NVMe has potential to offer much better random read/write speed than SATA

# Different storage media

| Drive                       | Basic model   | RISCIOS          | HD Read | HD \//rite | ES Read | ES \//rite | HD Read      | HD \//rite  | ES Read  | ES \//rite |
|-----------------------------|---------------|------------------|---------|------------|---------|------------|--------------|-------------|----------|------------|
|                             | Busic model   |                  |         |            |         |            |              | IID VIIIC   | 101000   | 1000       |
| Sabrent 512GB NVMe over USB |               | RISC OS          | 9%      | 3%         | 3%      | 3%         | 35929        | 37236       | 134      | 136        |
| Sabrent 512GB NVMe over USB |               | Linux            | 9%      | 3%         | 135%    | 33%        | 37000        | 39800       | 6645     | 1672       |
| NVMe Sabrent 512GB          | W/s IO Mini-A | 5.29 12-Jun-2023 | 102%    | 29%        | 749%    | 181%       | 406000       | 395000      | 36900    | 9287       |
| SanDisk 128GB SSD           | Pi IO ADFS::5 |                  | 36%     | 12%        | 31%     | 27%        | 141784       | 162217      | 1543     | 1374       |
| SanDisk 240GB SATA          | Titanium :4   | 5.24 16-Apr-2018 | 31%     | 7%         | 51%     | 49%        | 121663       | 91022       | 2524     | 2536       |
| V series 240GB SATA         | Pi IO ADFS::5 | RISC OS          | 90%     | 25%        | 30%     | 31%        | 356879       | 337317      | 1489     | 1603       |
| V series 240GB SATA         | Pi IO ADFS::5 | Linux            | 98%     | 28%        | 453%    | 109%       | 391000       | 386000      | 22300    | 5609       |
| RAMfs 1500MB                |               |                  | 100%    | 100%       | 100%    | 100%       | 397433       | 1362629     | 4928     | 5134       |
|                             |               |                  |         |            |         |            | Regulte from | m Linux cho | who thus |            |

Variability between different SATA drives NVMe speed bounded by RAMfs and Linux HD read/write bounded by interface 400MB/s NVMe FS read/write offers more potential Important for copying files etc.

## Different storage media

Detailed discussion SATA vs. NVMe Potential limits with RISC OS (filecore/RAMfs) How I did the testing (using Linux for NVMe) How NVMe looks to RISC OS over USB Notes available <u>www.svrsig.org/SSDs.pdf</u> Conclusion

NVMe has potential to offer RISC OS much better random read/write speed than SATA

### Conclusion

NVMe offers more potential than SATA More compact

Waveshare Mini-A/Mini-B – build it yourself;

GeekPi DeskPi Mini – halfway house;

PiRO Qube – ready built.

USB 3 n/a but RISC OS can't drive it

What can we do with NVME so far?

# **RISC OS and NVMe**

Work in progress What can we do now? An NVMe drive in a USB caddy works ... but only at USB speeds! Need both RISC OS and Linux to format it Dual-boot machine makes it easier Once prepared, it can be used now for Linux and later for RISC OS

The RISC OS two-partition solution:

Has a FAT partition (1) which can be accessed from RISC OS using Boot:Loader

Has a filecore partition (4) for RISC OS files

Add partitions using Linux:

Large FAT partition (2) – for file sharing;

Large ext4 partition (3) for Linux to use.

Tweak the partition table in RISC OS

HDForm can only do SDFS/SCSI/ADFS Put NVMe drive in a USB caddy Use HDForm to format SCSI::4 Use System Disc to create FAT partition That's the RISC OS bit done Reboot into Linux Add 20GB FAT partition Add 20GB ext4 partition

FILECORE HARD DISC FORMATTER 2.76 (10-Oct-20)

Is your drive connected to SCSIFS or SDFS (S/M) ? S Searching for devices... SCSI::4 : 0:0.0 Direct-access 477 Gbytes UNITEK USB3.1 NVM Format which drive (0 - 7) ? 4 Disc capacity : 488386 Mbytes Drive capacity too great. Limiting to 262144 MB Suggested shape : 62660 cylinders, 136 heads and 63 sectors/track USB3.1 NVME 1.00 Dismounting drive This drive does not currently have a valid FileCore format. Heads ? 136 Sectors per track ? 63 Cylinders ? 31000 Parking cylinder ? 62661 A: no more changes to defect list B: add defect by cylinder, head, byte/sector C: add defect by disc address D: remove defect A,B,C or D ? a Disc will be formatted as : 31000 Cylinders, 136 Heads and 63 Sectors/Track Parking cylinder 62661 Format or just initialise the drive (F/I) ? I Soak test the hard disc for defects (Long/Short/None) ? N Do you wish this to be a bootable disc (Y/N) ? Y Do you want long filenames on this disc (Y/N) ? Y Large file allocation unit ? 4096 Are you SURE you want to do this to drive SCSI::4 (Y/N) ? y Writing defect list Creating map Writing map Writing root directory Bytes free &0000001FA9341000 = Bytes used &000000000827000 = 132,795,652 Kbytes 8,348 Kbytes

#### Using Utilities.Caution.HDFormat

#### Now add Loader

- Check the drive is SCSI::4 Increase the size to 300MB
- Ignore 'capacity' as the filecore partition has already been formatted to use just 110 GB
- 'Create partition' will do just that: A file !Boot.Loader that is 300MB with the two partitions otherwise empty but formatted.

| Mana                 | ige system disc                                 | s                                       |                           |  |
|----------------------|-------------------------------------------------|-----------------------------------------|---------------------------|--|
| SCSI 1               | :4                                              |                                         |                           |  |
| Description          | UNITEK USB3.1 NVM                               |                                         |                           |  |
| Capacity             | 476.9                                           | GiB                                     |                           |  |
|                      | 1,000,215,2                                     | 216 sector                              | s                         |  |
| Current fomat        | FileCo                                          | ore E+                                  |                           |  |
| Disc name            | Hard                                            | Disc4                                   |                           |  |
| You can create a boo | ot loader partitic                              | on on this (                            | disc.                     |  |
| You can create a boo | ot loader partitic                              | on on this o                            | disc.                     |  |
| You can create a boo | ot loader partitic<br>Bo                        | on on this o                            | disc.                     |  |
| You can create a boo | ot loader partitic<br>Bo<br>300                 | on on this optimized by $\nabla \Delta$ | disc.<br>MiB              |  |
| You can create a boo | ot loader partitic<br>Bo<br>300<br>4095         | on on this o                            | disc.<br>MiB<br>MiB)      |  |
| You can create a boo | ot loader partitio<br>Bo<br>300<br>4095<br>Crea | on on this of $\nabla \Delta$           | disc.<br>MiB<br>MiB)<br>n |  |

| GParted Edit               | View Device      | Partition Hel | p - GParted              |                  | _          | ~ ^ ×    |
|----------------------------|------------------|---------------|--------------------------|------------------|------------|----------|
| <u> </u>                   | 3 🗐 k            | 5 4           |                          | /dev/sda         | (476.9     | 4 GiB) 🔻 |
| /dev/sda<br>126.36 (       | a4<br>GiB        |               | unall<br>350.2           | ocated<br>29 GiB |            |          |
| Partition                  | File System      | Mount Point   | Size                     | Used             | Unused     | Flags    |
| /dev/sda1 ≪<br>/dev/sda4 🛕 | fat16<br>unknown | /media/chri   | 300.00 MiB<br>126.36 GiB | 168.00 KiB       | 299.84 MiB | boot     |
| unallocated                | unallocated      |               | 350.29 GiB               | 0.000            |            | 2        |
|                            |                  |               |                          |                  |            |          |
| 0                          | 2 al Davier      |               |                          |                  |            |          |

So far, we have two partitions, 1 and 4

|                            | and the second   |       | _   |                   |                     |              |
|----------------------------|------------------|-------|-----|-------------------|---------------------|--------------|
| unallocated un             | nallocated       |       |     | 350.29 GiB        |                     | -            |
|                            |                  |       |     |                   |                     |              |
|                            |                  |       |     |                   |                     |              |
| 0 operations pending       | í                |       |     |                   |                     |              |
| o operations perioding     | 1                |       | -   |                   |                     | _            |
|                            | C                | reate | new | Partition         |                     | ~ ^ ×        |
|                            |                  |       |     |                   |                     |              |
|                            |                  |       |     |                   |                     |              |
| Minin                      | num size: 33 Mil | 3     |     | Maximum size: 358 | 695 MiB             |              |
| Free space preceding (MiB  | ):               |       | +   | Create as:        | Primary Partitic    | on 👻         |
| New size (MiB):            | 20000            | -     | +   | Partition name:   |                     |              |
| Free space following (MiB) | 338695           | -     | +   | File system:      | fat32               | •            |
| Align to:                  | MiB              |       | •   | Label:            |                     |              |
|                            |                  |       |     |                   | Cancel              | Add          |
|                            |                  |       |     |                   | Conservation of the | - Annotation |

Adding a 20GB FAT partition 2 after partition 4 using GPartEd This could be used for sharing files between RISC OS and Linux

| /dev/sda4<br>126.36 GiB     |                |          | un<br>33     | allocated<br>0.76 GiB |                |       |
|-----------------------------|----------------|----------|--------------|-----------------------|----------------|-------|
| Partition File Sys          | tem Mour       | nt Point | Size         | Used                  | Unused         | Flags |
| /dev/sda1 🗠                 | fat16 /medi    | ia/chri  | 300.00 MiB   | 168.00 KiB            | 299.84 MiB     | boot  |
| /dev/sda4 🛕 🛛 unl           | known          |          | 126.36 GiB   |                       |                |       |
| /dev/sda2                   | fat32          |          | 19.53 GiB    | 9.84 MiB              | 19.52 GiB      |       |
| unallocated unallo          | ocated         |          | 330.76 GiB   |                       |                |       |
|                             |                |          |              |                       |                |       |
|                             | Cr€            | eate new | Partition    |                       |                | ~ ^ X |
|                             |                |          |              |                       |                |       |
| Minimu                      | ım size: 1 MiE | 3 M      | aximum size: | 338694 MiB            |                |       |
| Free space preceding (MiB): | 0              | - +      | Create as:   | Prin                  | nary Partition | •     |
| New size (MiB):             | 20000          | - +      | Partition n  | ame:                  |                |       |
| Free space following (MiB): | 318694         | - +      | File system  | n: ext4               |                | •     |
| Align to:                   | MiB            | •        | Label:       |                       |                |       |
|                             |                |          |              |                       | Cancel         | Add   |

Adding a 20GB ext4 partition 3 after partition 2 using GPartEd This partition will be read only by Linux

| GParted Edit View       | Della     |               |            |                           |            |          |
|-------------------------|-----------|---------------|------------|---------------------------|------------|----------|
|                         | Device    | Partition Hel | р          |                           |            |          |
| ⊗                       |           | ) (~ d        |            | 🖾 /dev/sda                | (476.94    | 4 GiB) ▼ |
| /dev/sda4<br>126.36 GiB |           |               | L<br>3     | unallocated<br>311.22 GiB |            |          |
| Partition File S        | ystem     | Mount Point   | Size       | Used                      | Unused     | Flags    |
| /dev/sda1 🖘             | fat16     | /media/chri   | 300.00 MiB | 168.00 KiB                | 299.84 MiB | boot     |
| /dev/sda4 🛕 🔳 u         | Inknown   |               | 126.36 GiB | <u> 1975</u>              | (222)      |          |
| /dev/sda2               | fat32     |               | 19.53 GiB  | 9.84 MiB                  | 19.52 GiB  |          |
| /dev/sda3               | ext4      |               | 19.53 GiB  | 190.43 MiB                | 19.35 GiB  |          |
| unallocated una         | illocated |               | 311.22 GiB |                           |            |          |

#### It looks odd and will cause problems

The RISC OS filecore partition (126GB) is second on disk but listed as fourth in the partition table

|             |             |       |        |      | chri  | s@raspberrypi:~ 🗸                           | ^ × |
|-------------|-------------|-------|--------|------|-------|---------------------------------------------|-----|
| File Edit   | Tabs He     | lp    |        |      |       |                                             |     |
| chris@raspl | perrypi:~   | \$ 1. | sblk   |      |       |                                             | -   |
| NAME        | MAJ:MIN     | RM    | SIZE   | RO   | TYPE  | MOUNTPOINT                                  |     |
| sda         | 8:0         | Θ     | 476.9G | Θ    | disk  |                                             |     |
| -sda1       | 8:1         | Θ     | 300M   | Θ    | part  | /media/chris/0B11-10EF                      |     |
| —sda2       | 8:2         | Θ     | 19.5G  | Θ    | part  | /media/chris/8587-C966                      |     |
| —sda3       | 8:3         | Θ     | 19.5G  | Θ    | part  | /media/chris/6c1e3697-b7b4-4c37-8533-fb8e   |     |
| -sda4       | 8:4         | Θ     | 126.4G | Θ    | part  |                                             |     |
| chris@raspl | perrypi:-   | 5 51  | bb obu | if=/ | /dev/ | sda of=/home/chris/mbr00.bak bs=512 count=1 |     |
| 1+0 records | s in        |       |        |      |       |                                             |     |
| 1+0 records | s out       |       |        |      |       |                                             |     |
| 512 bytes d | copied, 0.0 | 9009  | 984956 | s, ! | 520 k | B/s                                         |     |
| chris@raspl | perrypi:-   | s II  |        |      |       |                                             |     |

/dev/sda/ is the NVMe drive in the USB caddy

The 'dd' command is writing its Master Boot Record (MBR) to disc – this contains the 64 byte partition table

We can copy it from /home/chris/ to the eMMc FAT partition

What is in the partitions?

- 1. 300MB FAT (empty FAT 16)
- 4. 110GB filecore (contains !Boot.Loader)
- 2. 20 GB FAT (empty and not formatted)
- 3. 20 GB ext4 (empty and not formatted)

So use 'dd' to write partition table to disc

Copy from /home/chris to /dev/sda1 (eMMc) Reboot into RISC OS

| chris@raspberrypi: ~                                                                                                    | * | ^ | × |
|----------------------------------------------------------------------------------------------------|---|---|---|
| File Edit Tabs Help                                                                                                    |   |   |   |
| <pre>chris@raspberrypi:~ \$ sudo dd if=/home/chris/mbr00r.bak of=/dev/sda bs=512 count=1 1+0 records in 1+0 records out 512 bytes copied, 0.000387778 s, 1.3 MB/s chris@raspberrypi:~ \$</pre> |   |   |   |

First we reboot into RISC OS and run a BASIC programme which takes the MBR (mbr00.bak) and shuffles its partition table into the same order as on the disc and saves it as mbr00r.bak Now in Linux we write this corrected MBR back to disc It is essential now to reboot immediately

Use small BASIC programme Shuffle partition table from 1423 to 1234 **Reboot into Linux** Write partition table and reboot Linux Format partition 1 as FAT32 Format partition 3 as FAT32 Format partition 4 as ext4 Copy Linux distro to partition 4 and Check

| GParted Edit | View Device Pa                          | /dev/sda - 0<br>rtition Help | SParted           |             | × ~ 1        |
|--------------|-----------------------------------------|------------------------------|-------------------|-------------|--------------|
| <u> 8</u>    | - H - H - H - H - H - H - H - H - H - H | 6                            | (E                | /dev/sda    | (476.94 GiB) |
| /dev<br>126. | /sda2<br>36 GiB                         |                              | unalloc<br>311.22 | ated<br>GiB |              |
| Partition    | File System                             | Size                         | Used              | Unused      | Flags        |
| /dev/sda1    | fat32                                   | 300.00 MiB                   | 632.00 KiB        | 299.38 MiE  | B boot       |
| /dev/sda2    | 🛆 🔳 unknown                             | 126.36 GiB                   |                   |             | 2            |
| /dev/sda3    | fat32                                   | 19.53 GiB                    | 9.84 MiB          | 19.52 GiE   | 3            |
|              | ext4                                    | 19.53 GiB                    | 190.43 MiB        | 19.35 GiE   | 3            |
| /dev/sda4    |                                         |                              |                   |             |              |

Now all looks well on Linux – the partitions are in the right order Partitions 1 and 3 are now formatted FAT32 (and empty) Partition 4 is now formatted ext4 (and empty)

| chris@raspberrypi: ~                                                                                                    | ~ | ^ | × |
|----------------------------------------------------------------------------------------------------|---|---|---|
| File Edit Tabs Help                                                                                                    |   |   |   |
| <pre>chris@raspberrypi:~ \$ sudo dd if=/dev/sdb2 of=/dev/sda4 status=progress 10491662848 bytes (10 GB, 9.8 GiB) copied, 1246 s, 8.4 MB/s 20496384+0 records in 20496384+0 records out 10494148608 bytes (10 GB, 9.8 GiB) copied, 1248.44 s, 8.4 MB/s chris@raspberrypi:~ \$ ls -1 /dev/disk/by-partuuid total 0 lrwxrwxrwx 1 root root 10 Feb 17 09:43 2de513ac-01 -&gt;//sda1 lrwxrwxrwx 1 root root 10 Feb 17 09:43 2de513ac-02 -&gt;//sda2 lrwxrwxrwx 1 root root 10 Feb 17 09:43 2de513ac-03 -&gt;//sda3 lrwxrwxrwx 1 root root 10 Feb 17 10:06 2de513ac-04 -&gt;//sda4</pre> |   |   |   |
| <pre>lrwxrwxrwx 1 root root 10 Feb 17 09:43 cf3c2bea-01 -&gt;//sdb1 lrwxrwxrwx 1 root root 10 Feb 17 09:43 cf3c2bea-02 -&gt;//sdb2 lrwxrwxrwx 1 root root 15 Feb 17 09:43 efe4017f-01 -&gt;//nvme0n1p1 lrwxrwxrwx 1 root root 15 Feb 17 09:43 efe4017f-02 -&gt;//nvme0n1p2 lrwxrwxrwx 1 root root 15 Feb 17 09:43 efe4017f-03 -&gt;//nvme0n1p3 lrwxrwxrwx 1 root root 15 Feb 17 09:43 efe4017f-04 -&gt;//nvme0n1p4 chris@raspberrypi:~ \$</pre>                                                                                                    |   |   |   |

Now we copy a standard Linux distro from a USB stick into the ext4 partition (it will have very little free space at the moment) We display the UUIDs (2de513ac and cf3c2bea) for use later Use the 'Check' command in GPartEd to resize ext4 to 20GB ROUGOL 19th Feb 2024

Linux has a 'root' filesystem (/) at a place identified by its UUID in CMDLINE.TXT on the eMMc storage (SDFS) It loads its kernel from the UUID specified in /etc/fstab The standard Linux distro (Bullseye) uses cf3c2bea so we edit that to 2de513ac (noting that root is now on partition 4 not 2) If we specify 2de513ac in

If we specify 2de513ac in Boot.Loader then Linux will boot from the NVMe drive

| Eilo Edit T  | aba Ula  | In   |                |            |              |           | 47.00 PLAN    |         |           |                       |      |                |
|--------------|----------|------|----------------|------------|--------------|-----------|---------------|---------|-----------|-----------------------|------|----------------|
| Flie Edit I  | abs He   | ip.  |                |            |              |           |               |         |           |                       |      | _              |
| chris@raspbe | rrypi:~  | \$ 1 | sblk           | -          | TUDE         | HOUNT     | OTHT          |         |           |                       |      |                |
| NAME         | MAJ:MIN  | RM   | 176 DC         | RU         | IYPE         | MOUNTH    | UTU           |         |           |                       |      |                |
| sua<br>cdo1  | 0.0      | 0    | 470.90<br>200M | 0          | UISK         | Imodia    | /chric/       | E027 01 | 566       |                       |      |                |
| Sual         | 0.1      | 0    | 126 46         | 0          | part         | / meuia   | 1/ 0111 15/1  | -03/-0: | 000       |                       |      |                |
| _sda2        | 0.2      | 6    | 10 56          | 6          | part         | /modia    | /chrie/       | E200-6  | 507       |                       |      |                |
| suas         | 0.3      | 0    | 10.50          | 0          | part         | /media    | /chric/       | rootfe  | 1         |                       |      |                |
|              | 9.16     | 1    | 29 76          | 6          | diek         | / IIIeura | 1/ 0111 13/   | 00113.  | L.:       |                       |      | 1.2            |
| cdb1         | 0.10     | 1    | 20.10<br>256M  | 0          | nart         | Imodia    | /chric/       | hootfo  | LICD      |                       |      |                |
| sdb2         | 0.10     | 1    | 0 96           | 0          | part         | /media    | /chrie/       | rootfe  | _036      |                       |      |                |
| mchlk0       | 170.0    | 6    | 14 66          | 0          | diek         | / meura   | 0.011.13/     | 00015   |           |                       |      | 1.00           |
| L_mmch1k0n1  | 170.1    | e.   | 300M           | A          | nart         |           |               |         |           |                       |      | 188            |
| mmcblk0p1    | 170.1    | 6    | 14 36          | 0          | part         |           |               |         |           |                       |      |                |
| mch1k0hoot0  | 170.32   | e.   | 14.30<br>4M    |            | disk         |           |               |         |           |                       |      | 1.0            |
| mcblk0boot1  | 179.64   | ē    | 4M             | 1          | disk         |           |               |         |           |                       |      | 1              |
| nymeAn1      | 250.0    | ē    | 476 96         | e.         | disk         |           |               |         |           |                       |      | 1              |
| -nvme0n1n1   | 259:1    | õ    | 300M           | õ          | part         | /hoot     |               |         |           |                       |      |                |
| -nvmeOn1n2   | 259.2    | ē    | 126 46         | Θ          | nart         | 10000     |               |         |           |                       |      |                |
| -nvmeOn1p3   | 259:3    | õ    | 19.56          | õ          | part         |           |               |         |           |                       |      | 100            |
| -nvme0n1n4   | 259:4    | ē    | 19.56          | e          | part         |           |               |         |           |                       |      |                |
| chris@raspbe | rrvpi:~  | S SI | udo aedi       | it ,       | /media       | a/chris   | /rootfs:      | 1/etc/  | fstab     |                       |      | 1.0            |
| ]            |          |      |                |            |              |           |               |         |           |                       |      |                |
|              | -        |      |                |            |              | -         | a contract of |         | C. States | and the second second | 1000 | and the second |
| 0            |          |      |                |            |              | fsta      | b             |         |           |                       |      |                |
| Open         |          |      |                |            |              |           |               |         | Save      |                       |      | ^              |
| 1 proc       | 101 16   | /n   | 00             |            | STORE OF INC | proc      | defa          | ults    |           | 0                     | 0    | _              |
| 2 PARTINITO= | cf3c2he  | 22-6 | 91 /ho         | ot         |              | proo      | vfat          | defa    | ults      |                       | 0    |                |
| 2 PARTOUID-  | of2o2b   | a    | 22 /           | UL         |              |           | ovt 4         | dofe    | ulto n    | antimo                | 0    | 4              |
| S PARTOUID-  |          | a-u  | 92 /           | 1253 (210) |              |           | ext4          | uera    | ulls, m   | Ualine                | 0    |                |
| 4 # a swapt  | ile is   | not  | c a swa        | b t        | Darti        | tion,     | no Lin        | e nere  |           |                       |      |                |
|              | dphys-9  | swar | ofile s        | war        | on           | off       | for the       | at      |           |                       |      |                |
| 5# use       | apinjo i |      |                |            |              | -         |               |         |           |                       |      |                |

Copy Linux distro

*dd if=/dev/sdb2 of=/dev/sda4 status=progress* (takes 15 min to copy 10GB) Reboot Linux

Use *gparted* to 'Check' partition, extends free space to size of partition)

Use Is –I /dev/disk to show UUID

Edit /etc/fstab (sudo gedit) to update UUID

## **Dual boot machine**

Linux can see both FAT partitions and use partition (1) for its boot drive Linux uses the 'ext4' partition for its files With the drive in a USB caddy, RISC OS can see FAT partitions and filecore Makes it easy to switch between OS's Update CMDLINE.TXT with new UUID

# **Dual boot machine**

### Easy to do

Requires bigger FAT partition on SD card Awkward to reformat eMMc 'on the fly' Detailed instructions on !Store 'How To ...' Also <u>www.svrsig.org/HowToNVMe.pdf</u> Clever bit is in CONFIG.TXT using GPIO5 Linux instructions sit in CMDLINE.TXT Simple push button selects boot OS

## **Dual boot machine**

With button pressed, Linux now boots Using the NVMe drive in the USB caddy for / and /boot (partitions 4 & 1) If NVMe drive is plugged in to the IO board, Linux will use it natively With no button pressed, RISC OS boots Using the eMMc as its selected boot drive Can see three of the four partitions via USB

It is simple to put together, the most difficult bit is to get hold of a CM4! A 5V power supply (USB-C) is required The 'eMMc' version of CM4 is better: Current RISC OS ROMs can't see large SD cards on CM4 Lite – bug #611 A 'dual boot' solution is a good idea NVMe is the future!

Adding a fan/heatsink Waveshare 5V fan bolted to CM4 board Has integral heatsink and 4-pin lead Simple to fit DeskPi Mini already has a fan Need RTC and fan control Purpose-built PCB to fit space available Instructions <a href="http://www.svrsig.org/ClockFit.pdf">www.svrsig.org/ClockFit.pdf</a>

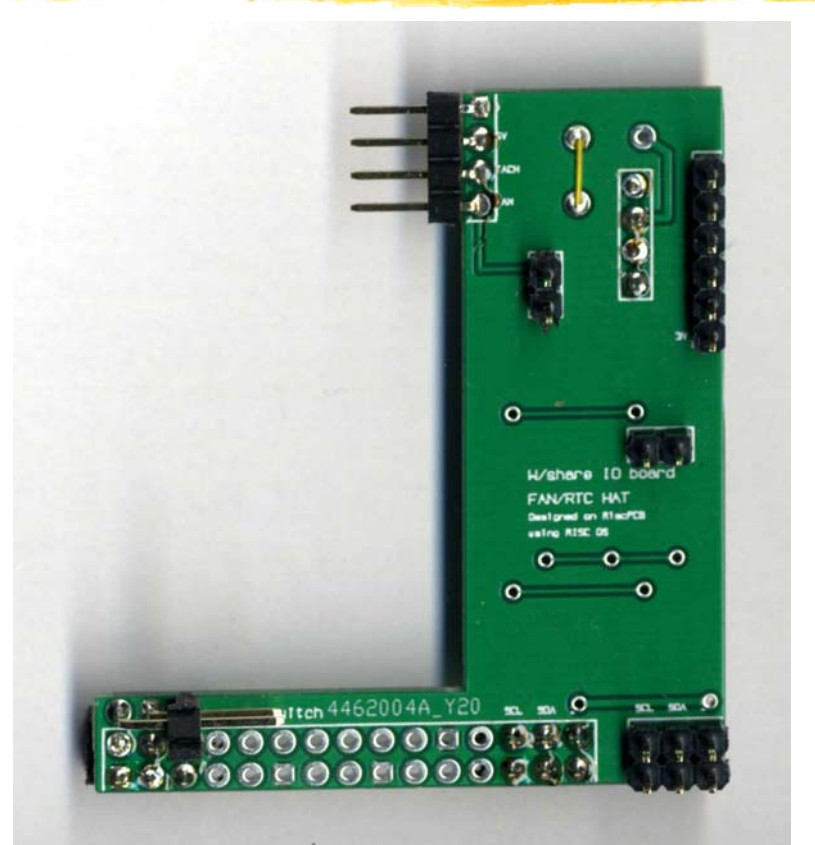

#### PCB for Waveshare IO board

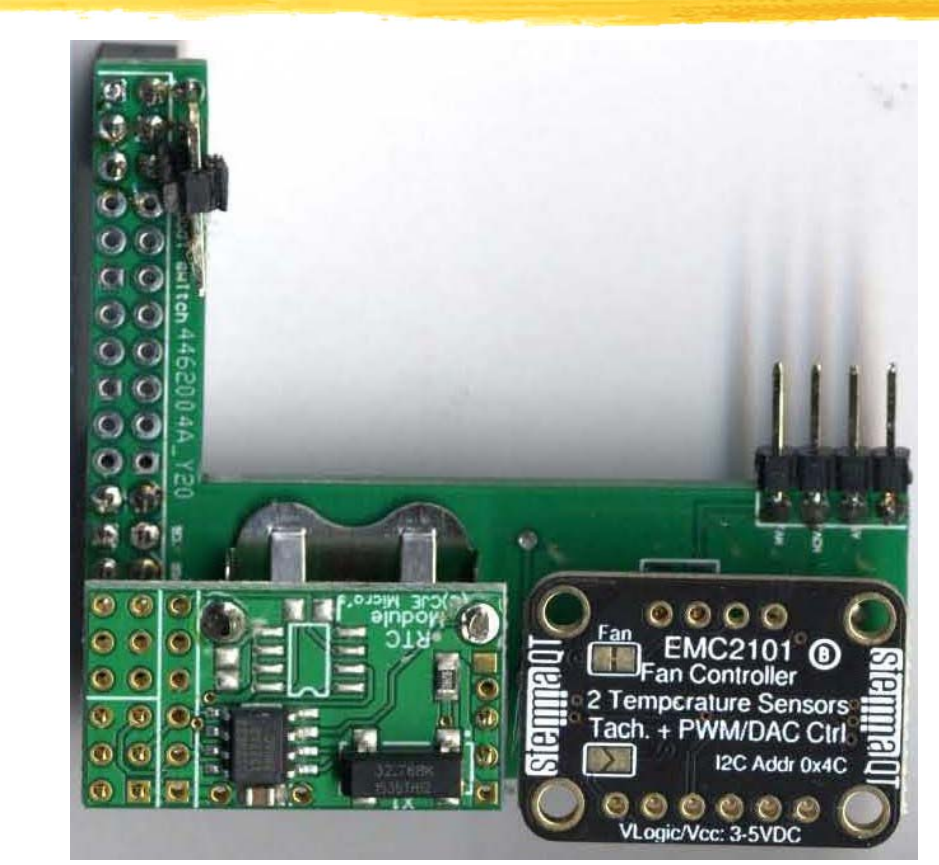

#### PCB for Waveshare IO board

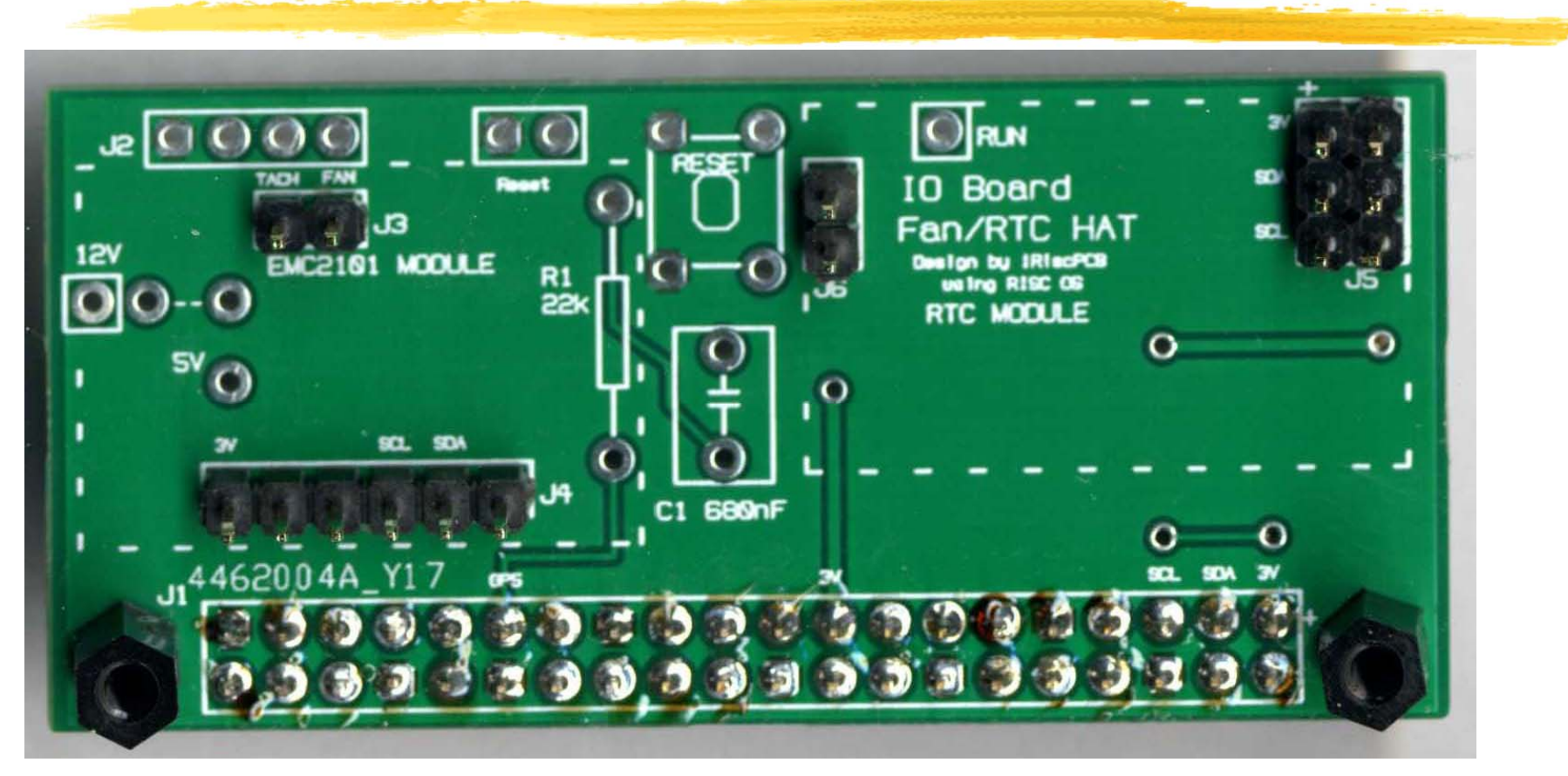

PCB for Pi Foundation IO board

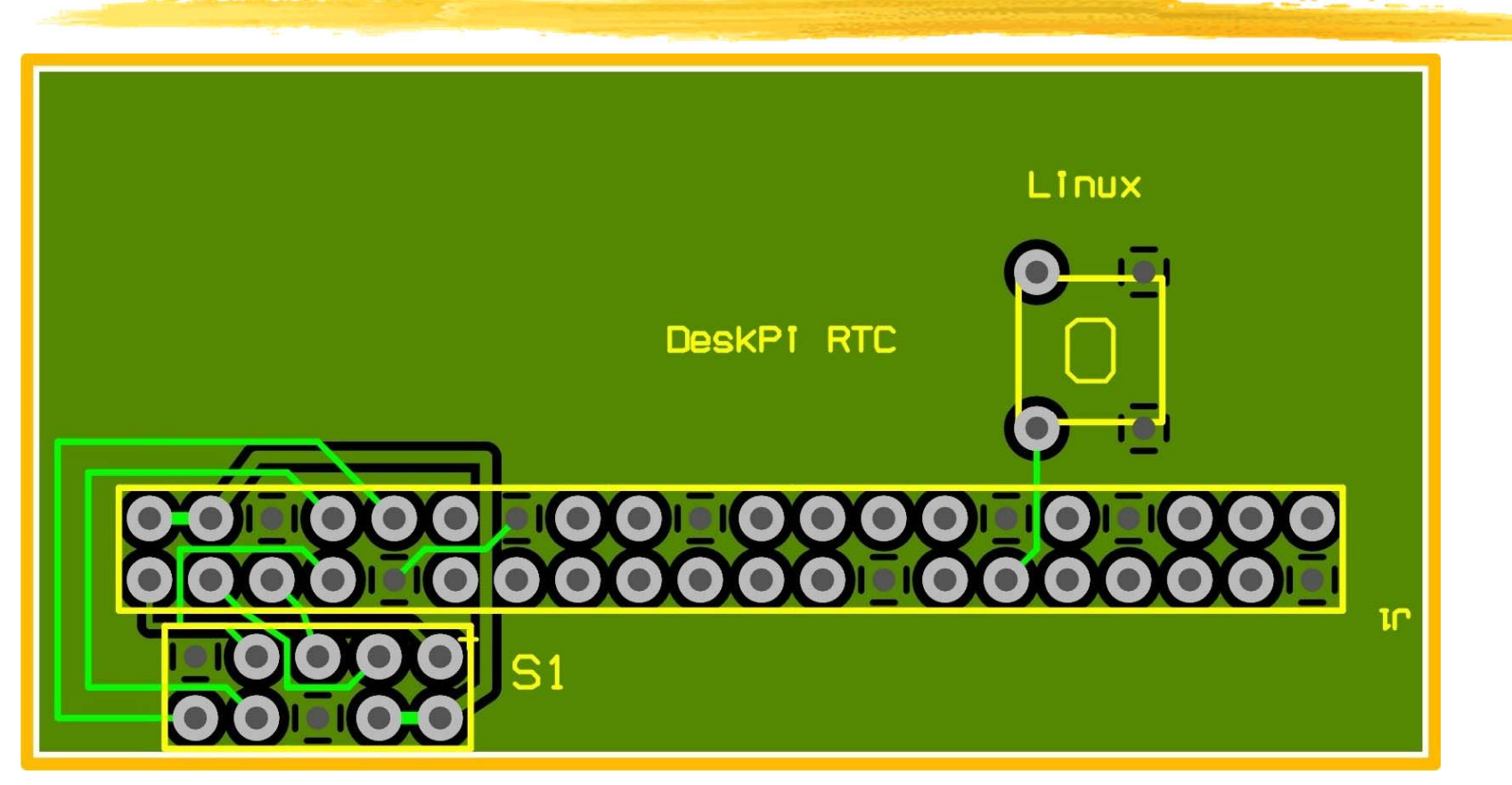

#### PCB for DeskPi Mini (PiRO Qube)

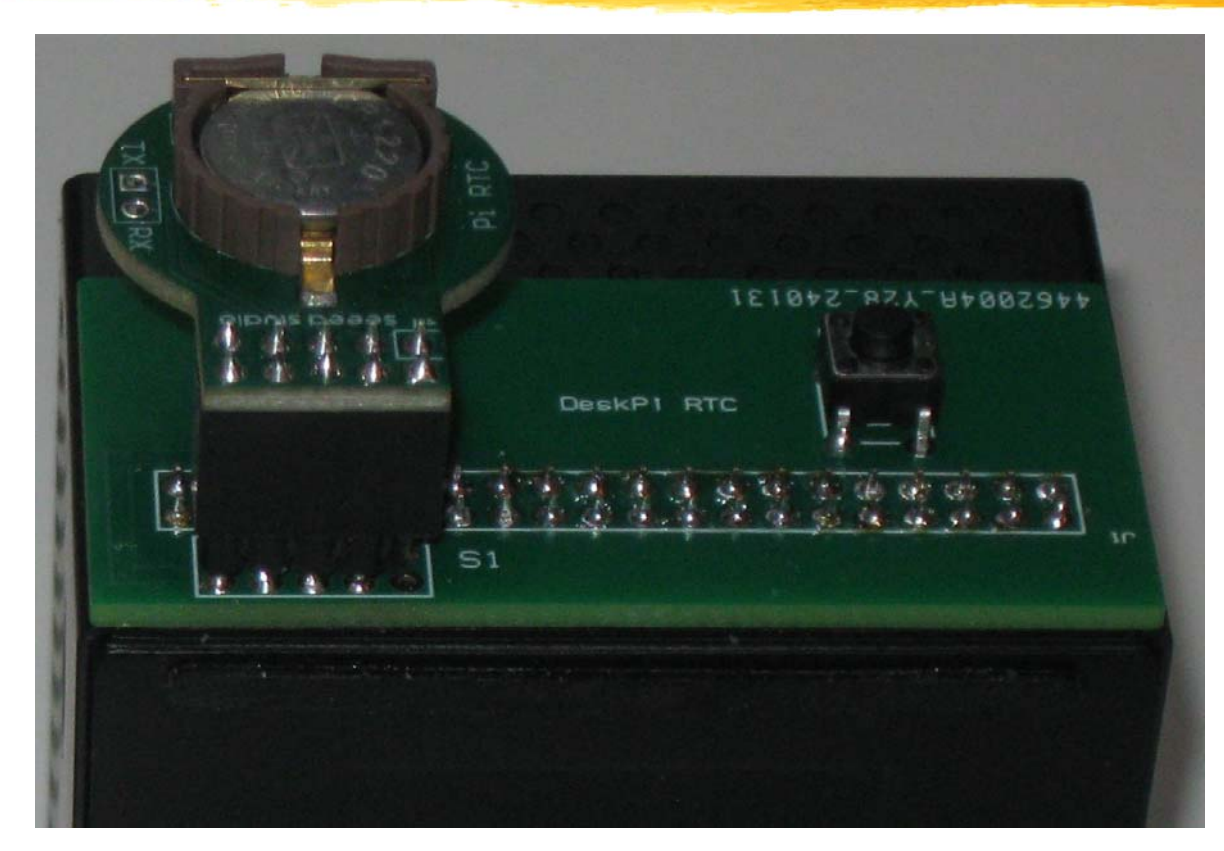

#### PCB for DeskPi Mini (PiRO Qube)

What does it add? DeskPi – RTC and dual-boot switch W/share – RTC, fan control boards + switch Pi IO – RTC, fan control, boot/reset switch Simplest solution is PiRO Qube Fit NVMe drive (easy to do) Fit RTC using purpose-built PCB on back All sockets on front

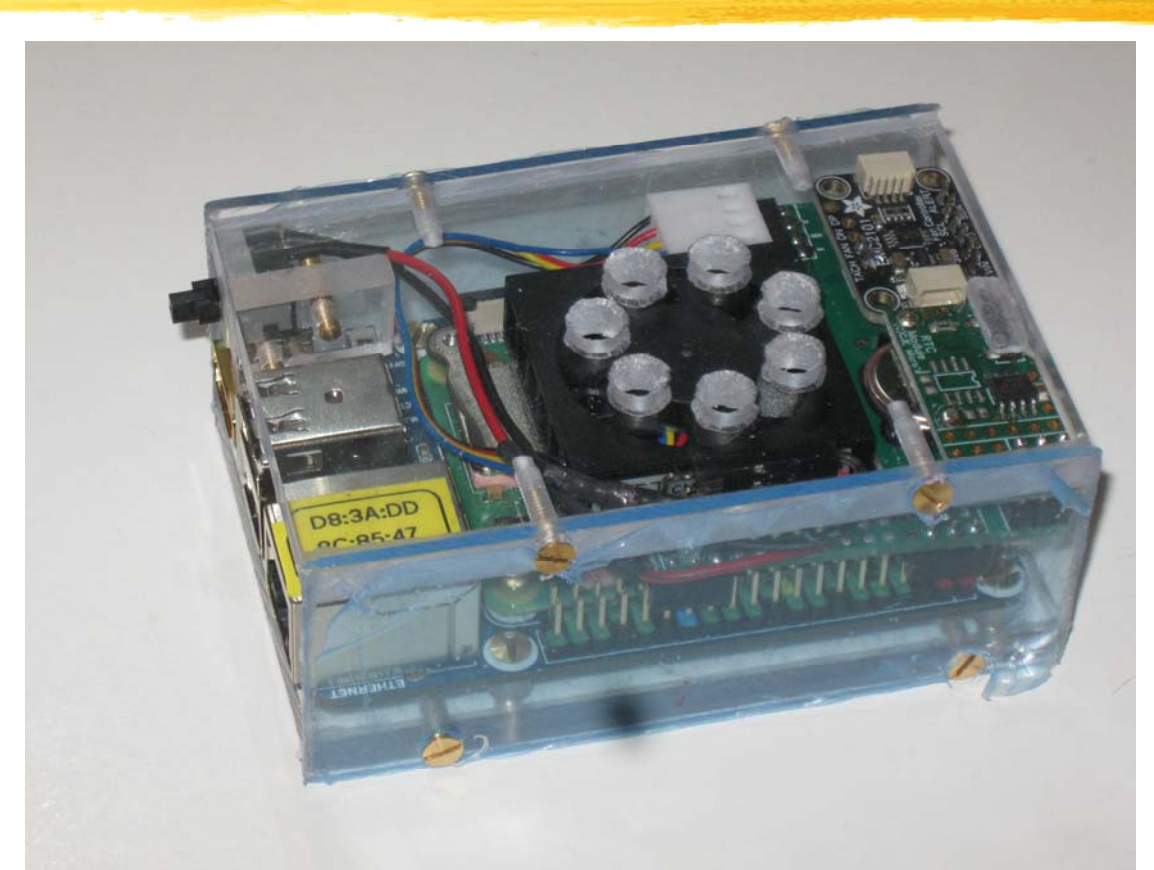

#### Case with Waveshare IO board and Fan

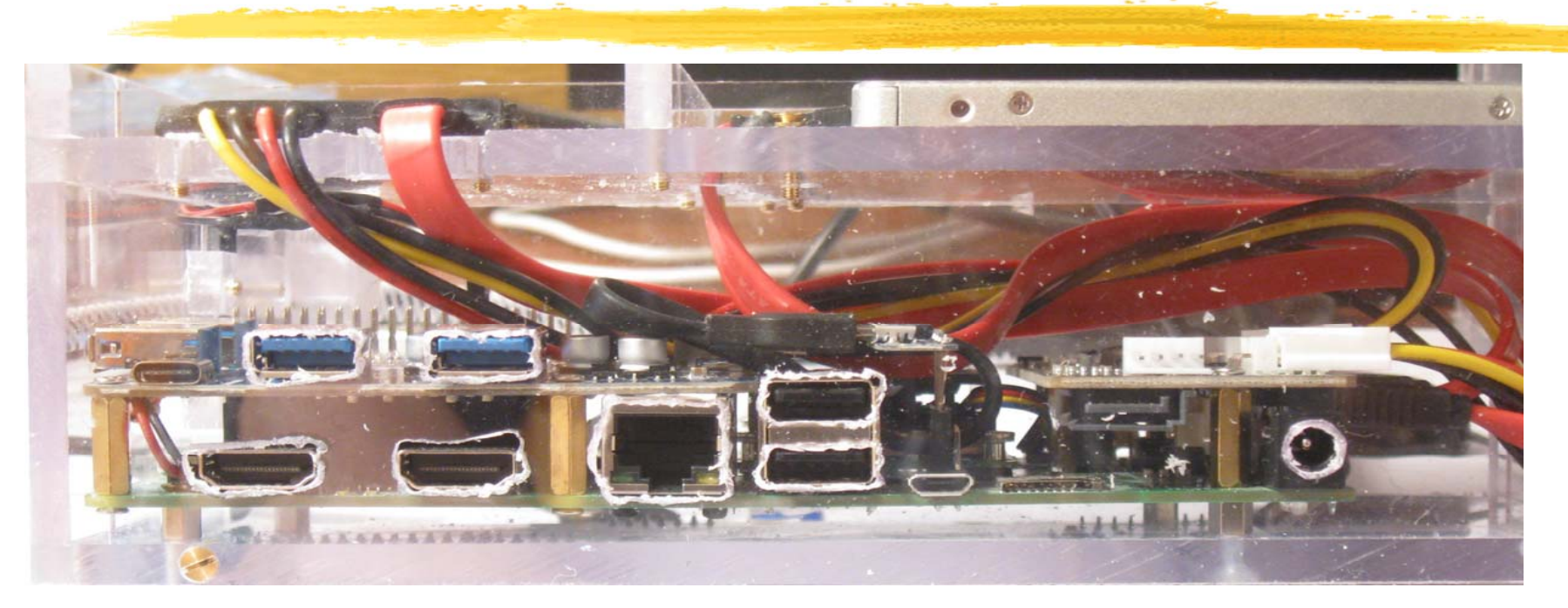

### Pi Foundation IO board with SATA 2 x HDMI; 4 x USB; 1 x Ethernet; 12V power Drive bay for second SSD drive (cold plug)

### **Question & Answer**

I will do my best to answer – fire away!